### **Chiller** Quick Reference Guide

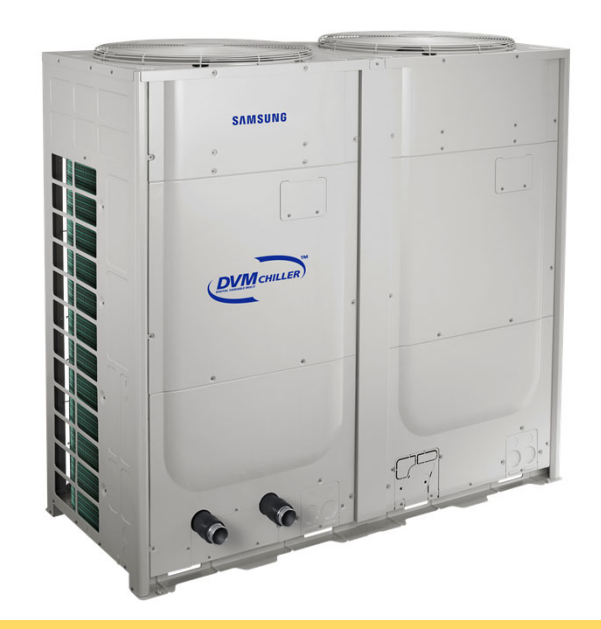

**Important Notice** 

This is not a substitute for the installation or service manuals. As new products are released, this information will be updated.. Samsung is in no way responsible for inaccuracies. This document is intended to be used as a reference.

© 2019 Samsung All rights reserved.

Do not distribute.

#### System Communication Wiring Guide

#### Hydro Box Terminal Block

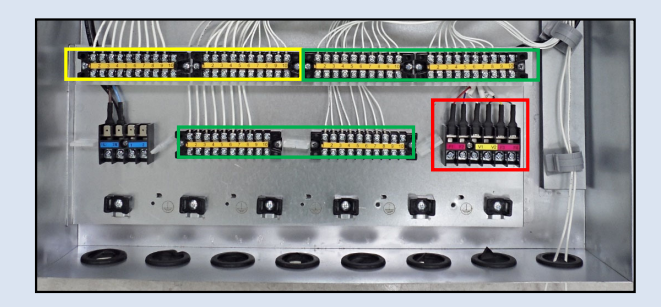

- TB "A" External Output Contact
- TB "B" & "C" External Input Contact
- Communication Terminal Block:
  - F1 F2 Factory connection
  - V1 V2 Not used
  - F3 F4 Module Controller

Hydro Control Box

**VRF Control Box** 

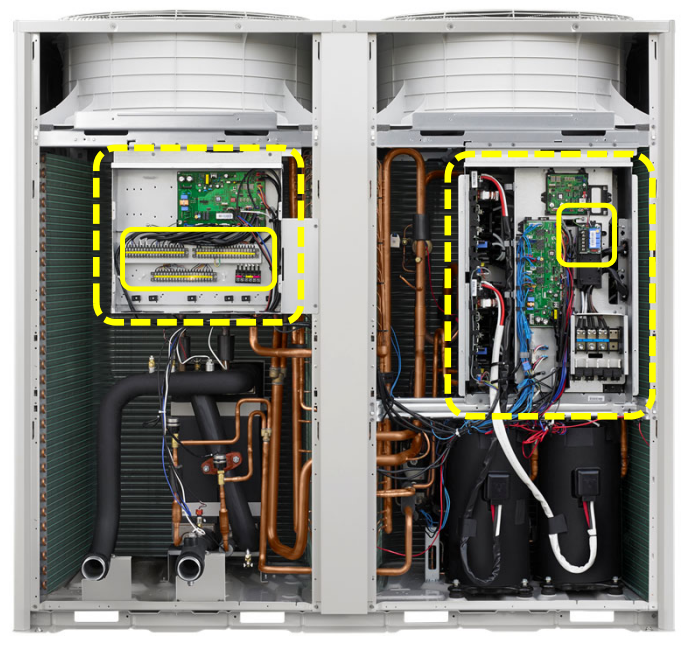

#### **VRF Terminal Block**

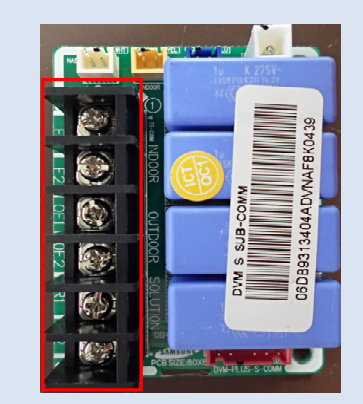

- VRF PCB communication
  - F1 F2 Not used
  - OF1 OF2 Not used
  - R1 R2 Centralized control

© 2019 Samsung All rights reserved.

Do not distribute.

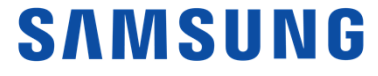

#### **Pre-Start Up Visual / Component Check List**

| No. | Equipment                                          |
|-----|----------------------------------------------------|
| 1   | Air Vent                                           |
| 2   | Gate Valve (Shut-off valve)                        |
| 3   | Flexible Joints                                    |
| 4   | Pressure Gauges                                    |
| 5   | Temperature Gauges                                 |
| 6   | Strainer (#50)                                     |
| 7   | Drain Valves                                       |
| 8   | Cut Groove Couplings                               |
| 9   | Water Pump (Optional)                              |
| 10  | Pressure Sensor                                    |
| 11  | Temp Sensor                                        |
| 12  | Flow Control Valve or<br>Check Valve (if required) |
| 13  | Temp Sensor (if required)                          |
| 14  | Buffer Tank (if required)                          |
| 15  | Expansion Vessel                                   |
| 16  | Check Valve                                        |

- A flexible connection must be used on both the inlet and outlet before piping to the chiller.
- A (field supplied) 50 mesh stainless strainer must be installed on the inlet water side. (#3)
- (Closed loop) Expansion tank must be installed on the inlet side of the circulating water pump and must be sized properly with accordance to ASHARE.

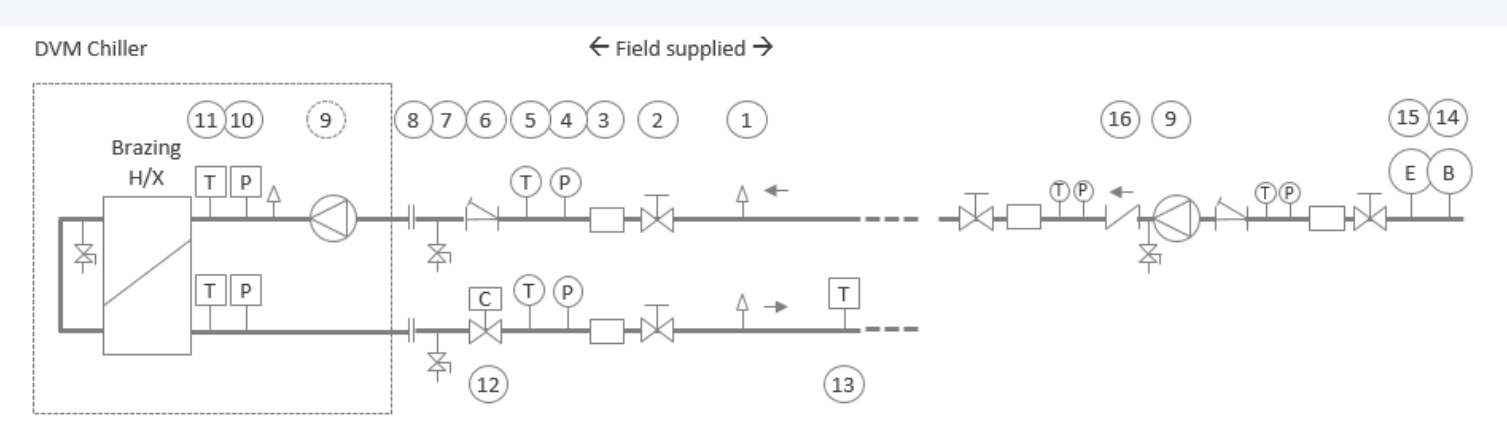

- Ensure the system has the proper water fill/Glycol % and is completely air purged.
- Check connection at T/B "B" (7)(8) interlock contactor for pump proof to avoid E-918 error.

© 2019 Samsung All rights reserved.

Do not distribute.

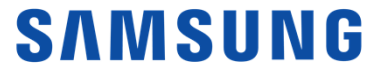

#### Hydro Option Setting Mode

With system off including pump. (Follow steps below at each outdoor unit Hydro PCB)

- 1. Hold K2 Over 3sec to enter option setting mode.
- 2. Press K1 to adjust the value in SEG1&2. This value represents the menu option.
- 3. Press K2 to adjust the value in SEG5&6. This value represents the desired setting.
- 4. Change the desired settings back to factory default : K4 over 3sec.
- 5. To save changes: Hold K2 Over 3sec. This must be performed in order to save the changed settings.
- 6. Cancel and exit : Hold K1 Over 3sec.

Example below: Press K1 until Option setting 11 displays on (SEG1&2) / Unit addressed 00 (SEG5&6).

| Option          | Input unit           | SEG1 | SEG2 | SEG3 | SEG4 | SEG5 | SEG6 |
|-----------------|----------------------|------|------|------|------|------|------|
| Unit<br>Address | Each<br>Hydro<br>PCB |      |      |      |      |      |      |

Example bellow: Option setting 11 (SEG1&2) Press K2 4 time to change the Unit address to 04 (SEG5&6).

| Option          | Input unit           | SEG1 | SEG2 | SEG3 | SEG4 | SEG5 | SEG6 |
|-----------------|----------------------|------|------|------|------|------|------|
| Unit<br>Address | Each<br>Hydro<br>PCB |      |      |      |      |      |      |

Note: unit addressing 00-15

© 2019 Samsung All rights reserved.

Do not distribute.

### Hydro Unit Option Setting Tables

| Option<br>item                       | Input<br>unit | SEG1   | SEG2 | SEG3 | SEG4 | SEG5 | SEG6 | Function                                    | Remarks                         |                                             |                                |
|--------------------------------------|---------------|--------|------|------|------|------|------|---------------------------------------------|---------------------------------|---------------------------------------------|--------------------------------|
| Operation<br>ON/OFF                  | Main unit     | unit 0 | 1    | -    | -    | 0    | 0    | Module<br>control<br><mark>(Default)</mark> |                                 |                                             |                                |
| Input<br>Method                      | of group      |        |      | -    | -    | 0    | 1    | External contact                            |                                 |                                             |                                |
| Temp<br>Setting                      | Main unit     | 0      | 2    | -    | -    | 0    | 0    | Module<br>control<br><mark>(Default)</mark> |                                 |                                             |                                |
| Input                                | of group      | Ũ      |      | -    | -    | 0    | 1    | External contact                            | Set into Main<br>unit of module |                                             |                                |
| Operation<br>Mode Input<br>Cool/Heat | Main unit     | 0      | 0    | 0    | 3    | -    | -    | 0                                           | 0                               | Module<br>control<br><mark>(Default)</mark> | when group is<br>not available |
| Normal/Hot<br>Water                  | or group      |        |      | -    | -    | 0    | 1    | External contact                            |                                 |                                             |                                |
| Demand<br>Control                    | Main unit     | 0      | 4    | -    | -    | 0    | 0    | Module<br>control<br><mark>(Default)</mark> |                                 |                                             |                                |
| Input                                | oi gioup      |        |      | -    | -    | 0    | 1    | External contact                            |                                 |                                             |                                |

© 2019 Samsung All rights reserved.

Do not distribute.

| Hydro Unit        | Ontion   | Input           |      |      |      |      |      |      |                                |         |
|-------------------|----------|-----------------|------|------|------|------|------|------|--------------------------------|---------|
| Option            | setting  | unit            | SEG1 | SEG2 | SEG3 | SEG4 | SEG5 | SEG6 | Function                       | Remarks |
| Setting<br>Tables |          |                 |      |      | -    | -    | 0    | 0    | 100%<br><mark>(Default)</mark> |         |
| Continued         |          |                 |      |      | -    | -    | 0    | 1    | 95%                            |         |
|                   |          |                 |      |      | -    | -    | 0    | 2    | 90%                            |         |
|                   | Demand M |                 | 0    | 5    | -    | -    | 0    | 3    | 85%                            |         |
|                   |          | Main<br>unit of |      |      | -    | -    | 0    | 4    | 80%                            |         |
|                   |          |                 |      |      | -    | -    | 0    | 5    | 75%                            | N/A     |
|                   | Levei    | module          |      |      | -    | -    | 0    | 6    | 70%                            |         |
|                   |          |                 |      |      | -    | -    | 0    | 7    | 65%                            |         |
|                   |          |                 |      |      | -    | -    | 0    | 8    | 60%                            |         |
|                   |          |                 |      | -    | -    | 0    | 9    | 55%  |                                |         |
|                   |          |                 |      |      | -    | -    | 1    | 0    | 50%                            |         |
|                   |          |                 |      |      | -    | -    | 1    | 1    | (No limit)                     |         |

© 2019 Samsung All rights reserved.

Do not distribute.

### Hydro Unit Option Setting Tables, Continued

| Option<br>item          | Input<br>unit                  | SEG1 | SEG2 | SEG3 | SEG4 | SEG5 | SEG6 | Function                                        | Remarks         |   |   |                                                 |  |
|-------------------------|--------------------------------|------|------|------|------|------|------|-------------------------------------------------|-----------------|---|---|-------------------------------------------------|--|
| Input<br>Method Of      | Main unit<br>of Group          | 0    | 6    | -    | -    | 0    | 0    | Module<br>control/DMS<br><mark>(Default)</mark> |                 |   |   |                                                 |  |
| Function                |                                |      |      | -    | -    | 0    | 1    | External contact                                |                 |   |   |                                                 |  |
| Input<br>Method Of      | Main unit<br>of Group          | 0    | 7    | -    | -    | 0    | 0    | Module<br>control/DMS<br><mark>(Default)</mark> |                 |   |   |                                                 |  |
| Forced Fan              |                                |      |      | -    | -    | 0    | 1    | External contact                                | N/A             |   |   |                                                 |  |
| Pump<br>Operation       | Main unit                      | 0    | 0    | 0    | 0    | 0    | 8    | -                                               | -               | 0 | 0 | Module<br>control/DMS<br><mark>(Default)</mark> |  |
| Thermo-off              |                                |      |      |      |      |      |      | -                                               | -               | 0 | 1 | External contact                                |  |
| Pump                    | Main unit                      | _    |      | -    | -    | 0    | 0    | Pump OFF                                        |                 |   |   |                                                 |  |
| Operation<br>Thermo-off | eration of 0<br>rmo-off Module | 0    | 9    | -    | -    | 0    | 1    | Pump ON<br><mark>(Default)</mark>               |                 |   |   |                                                 |  |
| Remote                  | e Main unit                    | 1    |      | -    | -    | 0    | 0    | Not used                                        | Factory default |   |   |                                                 |  |
| Error Reset             | or<br>Module                   |      | U    | -    | -    | 0    | 1    | Used                                            | <mark>03</mark> |   |   |                                                 |  |

© 2019 Samsung All rights reserved.

Do not distribute.

| Hydro Unit           | Ac       | ddress each           | <mark>i unit at th</mark> | <mark>e hydro</mark> | PCB  |      |      |      |         |                                    |                                                              |
|----------------------|----------|-----------------------|---------------------------|----------------------|------|------|------|------|---------|------------------------------------|--------------------------------------------------------------|
| Option<br>Setting    |          | Option<br>item        | Input<br>unit             | SEG1                 | SEG2 | SEG3 | SEG4 | SEG5 | SEG6    | Function                           | Remarks                                                      |
| Tables,<br>Continued | Ļ        | Unit<br>Address       | Each<br>Hydro<br>PCB      | 1                    | 1    | -    | -    | -    | -       | Setting unit<br>address<br>00-15   |                                                              |
|                      |          |                       |                           |                      |      | -    | -    | 0    | 0       | 100%<br><mark>(Default)</mark>     |                                                              |
|                      |          | Quiet                 | Main unit                 | 4                    | 0    | -    | -    | 0    | 1       | Level 1                            | N/A                                                          |
|                      | level    | Module                |                           | 2                    | -    | -    | 0    | 2    | Level 2 |                                    |                                                              |
|                      |          |                       |                           |                      |      | -    | -    | 0    | 3       | Level 3                            |                                                              |
|                      |          | Pump time<br>delay    | Main unit<br>of<br>Module | 1                    | 3    | -    | -    | -    | -       | Available<br>(10-240)<br>Delay     | Time delay in<br>seconds<br><mark>(Default)</mark><br>30 sec |
|                      | Externa  | External water outlet | Main unit                 | 1                    | 4    | -    | -    | 0    | 0       | Not used<br><mark>(Default)</mark> | Requires temp                                                |
| temp sensor          | of Group |                       | -                         | -                    | -    | 0    | 1    | Used | sensor  |                                    |                                                              |
|                      |          | Water law             | Main unit                 | 1                    | 5    | -    | -    | 0    | 0       | Ambient<br><mark>(Default)</mark>  | Requires temp                                                |
|                      |          | control               | or Group                  |                      |      | -    | -    | 0    | 1       | Room temp                          | sensor                                                       |

© 2019 Samsung All rights reserved.

Do not distribute.

| Hydro Unit |
|------------|
| Option     |
| Setting    |
| Tables,    |
| Continued  |

| Option<br>item | Input<br>unit         | SEG1 | SEG2 | SEG3 | SEG4 | SEG5 | SEG6 | Function                                             | Remarks                                  |
|----------------|-----------------------|------|------|------|------|------|------|------------------------------------------------------|------------------------------------------|
| AirCool1       |                       | 1    | 6    | -    | -    | -    | -    | Available<br>(0-20°C)<br><mark>Default 10°C</mark>   | Setting<br>Outdoor temp<br>1 for cooling |
| AirCool2       |                       | 1    | 7    | -    | -    | -    | -    | Available<br>(30-40°C)<br><mark>Default 35°C</mark>  | Setting<br>Outdoor temp<br>2 for cooling |
| RoomCool1      |                       | 1    | 8    | -    | -    | -    | -    | Available<br>(15-24°C)<br><mark>Default 20°C</mark>  | Setting Room<br>temp 1 for<br>cooling    |
| RoomCool2      |                       | 1    | 9    | -    | -    | -    | -    | Available<br>(25-35°C)<br><mark>Default 30°C</mark>  | Setting Room<br>temp 2 for<br>cooling    |
| TCool1         | Main unit<br>of Group | 2    | 0    | -    | -    | -    | -    | Available<br>(-10-25°C)<br><mark>Default 15°C</mark> | Set temp 1 for cooling                   |
| TCool2         | Water<br>Law Only     | 2    | 1    | -    | -    | -    | -    | Available<br>(-10-25°C)<br><mark>Default 7°C</mark>  | Set temp 2 for cooling                   |
| AirHeat1       |                       | 2    | 2    | -    | -    | -    | -    | Available<br>(-20-5°C)<br><mark>Default -10°C</mark> | Setting<br>Outdoor temp<br>1 for heating |
| AirHeat2       |                       | 2    | 3    | -    | -    | -    | -    | Available<br>(10-20°C)<br><mark>Default 15°C</mark>  | Setting<br>Outdoor temp<br>2 for heating |
| RoomHeat1      |                       | 2    | 4    | -    | -    | -    | -    | Available<br>(15-24°C)<br><mark>Default 20°C</mark>  | Set temp 1 for<br>heating                |
| RoomHeat2      |                       | 2    | 5    | -    | -    | -    | -    | Available<br>(25-35°C)<br><mark>Default 30°C</mark>  | Set temp 2 for<br>heating                |

© 2019 Samsung All rights reserved.

Do not distribute.

| Option<br>Setting    | Option<br>item              | Input<br>unit         | SEG1  | SEG2 | SEG3 | SEG4 | SEG5 | SEG6 | Function                                            | Remarks                      |
|----------------------|-----------------------------|-----------------------|-------|------|------|------|------|------|-----------------------------------------------------|------------------------------|
| Tables,<br>Continued | THeat1                      | Main unit<br>of Group | 2     | 6    | -    | -    | -    | -    | Available<br>(35-55°C)<br><mark>Default 45°C</mark> | Set temp 1 for<br>heating    |
|                      | THeat2                      | Water<br>Law Only     | 2     | 7    | -    | -    | -    | -    | Available<br>(35-55°C)<br><mark>Default 35°C</mark> | Set temp 2 for<br>heating    |
|                      | Signal<br>pattern<br>ON/OFF | Main unit             | 2     | 8    | -    | -    | 0    | 0    | Recognize<br>usual signal<br><mark>(Default)</mark> | N/A                          |
|                      | external<br>contact         | of Group              | Group |      | -    | -    | 0    | 1    | Recognize<br>instant signal                         |                              |
|                      | N/A                         |                       | 20    | 33   | -    | -    | -    | -    | N/A                                                 | Reserved                     |
|                      | NA                          |                       | 25-   | -55  | -    | -    | -    | -    | N/A                                                 | Reserved                     |
| *See next page       | Low temp                    | Each                  | 2     | 4    | -    | -    | 0    | 0    | Not used<br><mark>(Default)</mark>                  | Expands water temp range for |
|                      | function                    | PCB                   | 3     | 4    | -    | -    | 0    | 1    | Used                                                | Cool/Cool<br>storage modes   |
|                      | N/A                         |                       | 35-   | -37  | -    | -    | -    | -    | N/A                                                 | Reserved                     |
|                      |                             |                       |       |      |      | -    | -    | -    |                                                     |                              |

Hydro Unit

© 2019 Samsung All rights reserved.

Do not distribute.

#### Low Temp Function - Cool/Cool Storage Mode

When changing outdoor unit Option setting (34) to "USED":

Installation Option 2 must be changed.

(Seg23 of installation option code (0)5 set to 'E')

Low temperature function:

- Expands the range of water outlet temperature Cool/Cool storage mode.
- [ 5°C (41°F) ~ 25°C (77°F) → -10°C (14°F) ~ 25°C (77°F) ]
- Anti-Freeze Protection Control Value is changed.
- When using low temperature function, use brine and maintain the concentration under freezing points.

| ······, ·······, ····················· |                                     |                                                    |                    |  |  |  |  |  |  |  |
|----------------------------------------|-------------------------------------|----------------------------------------------------|--------------------|--|--|--|--|--|--|--|
| Product Option                         | Installation Option                 | Installation Option 2                              | Main Micom         |  |  |  |  |  |  |  |
| (0)10044-(1)2790B-(2)32323-(3)30000    | (0)20010-(1)00000-(2)00000-(3)00000 | (0)50000-(1)00000-(2)00000-(3)000 <mark>0</mark> 0 | DB91-01743A 160425 |  |  |  |  |  |  |  |

Note: 15 Ton factory default segments below:

Note: 10 Ton factory default segments below:

| Product Option                      | Installation Option                | Installation Option 2                              | Main Micom         |
|-------------------------------------|------------------------------------|----------------------------------------------------|--------------------|
| (0)10044-(1)2790B-(2)33232-(3)30000 | (0)20010-(1)00000-(2)00000-(3)0000 | (0)50000-(1)00000-(2)00000-(3)000 <mark>0</mark> 0 | DB91-01743A 160425 |

© 2019 Samsung All rights reserved.

Do not distribute.

#### **Pressure Sensor Calibration Test**

#### Prior to pump calibration

- 1. System must be completely flushed out and air purge.
- 2. Water flow rate and expansion tank pressures set.

With system off including pump. (Follow steps below at each outdoor unit)

- Hold K4 & K6 for 3 seconds to start calibration
- Calibration will finish automatically within 30 seconds
- This must be initiated on all units

Segments will display as below during test

| SEG1 | SEG2 | SEG3 | SEG4 | SEG5 | SEG6 |
|------|------|------|------|------|------|
| К    |      | С    | А    | L    | I    |

Water restrictions/requirements

Chilled water/Hot water loop (Minimum) capacity

- 10 Ton: 72 gallons
- 15 Ton: 103 gallons
- Additional storage tank may be required
  Water loop (Minimum/Maximum) flow rate
  - 10 Ton: 16 48 gpm
  - 15 Ton: 17 68 gpm

Maximum water pressure: 145 psi

© 2019 Samsung All rights reserved.

Do not distribute.

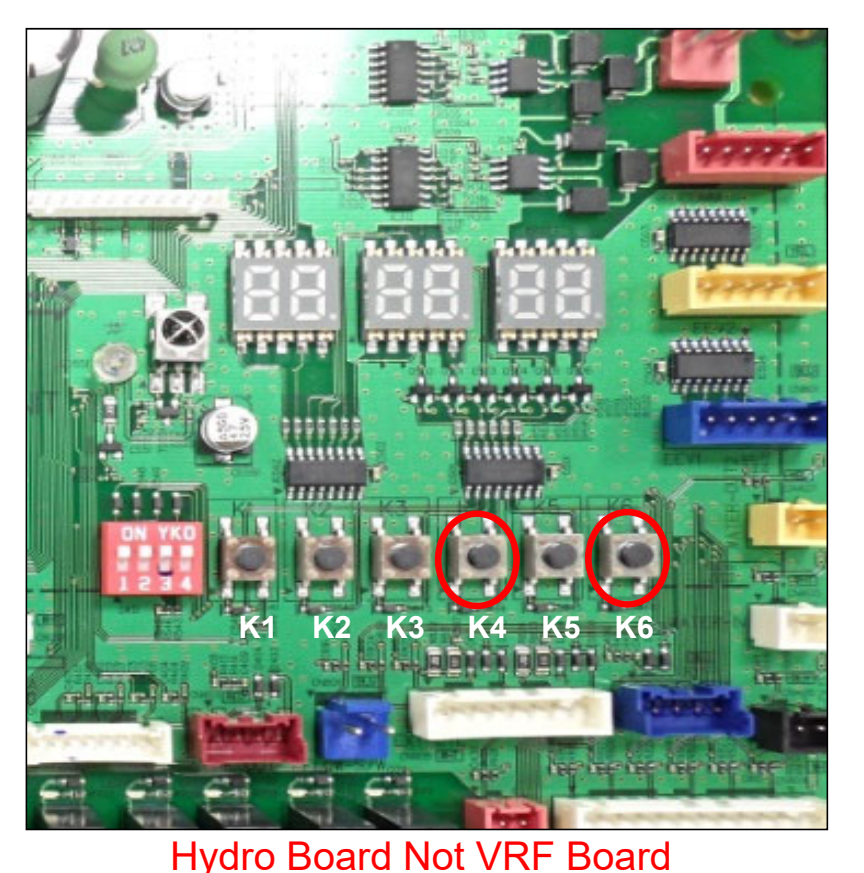

#### **Entering Service Mode**

Before turning "ON" the controller and tracking the system.

You will need to apply Group(s), Module(s) and Main unit(s) through the controllers service mode.

#### To enter service mode:

- 1. Hold ESC&OK for 3 seconds
- Use the "←,→" keys to move through the menu.
- 3. Use the " $\uparrow$ ,  $\downarrow$ " keys to change the set value.
- 4. Use "Ok" key to Save each setting change.
- 5. Use "ESC" key to exit service mode after saving.

The controller will remain restricted until this process has been completed.

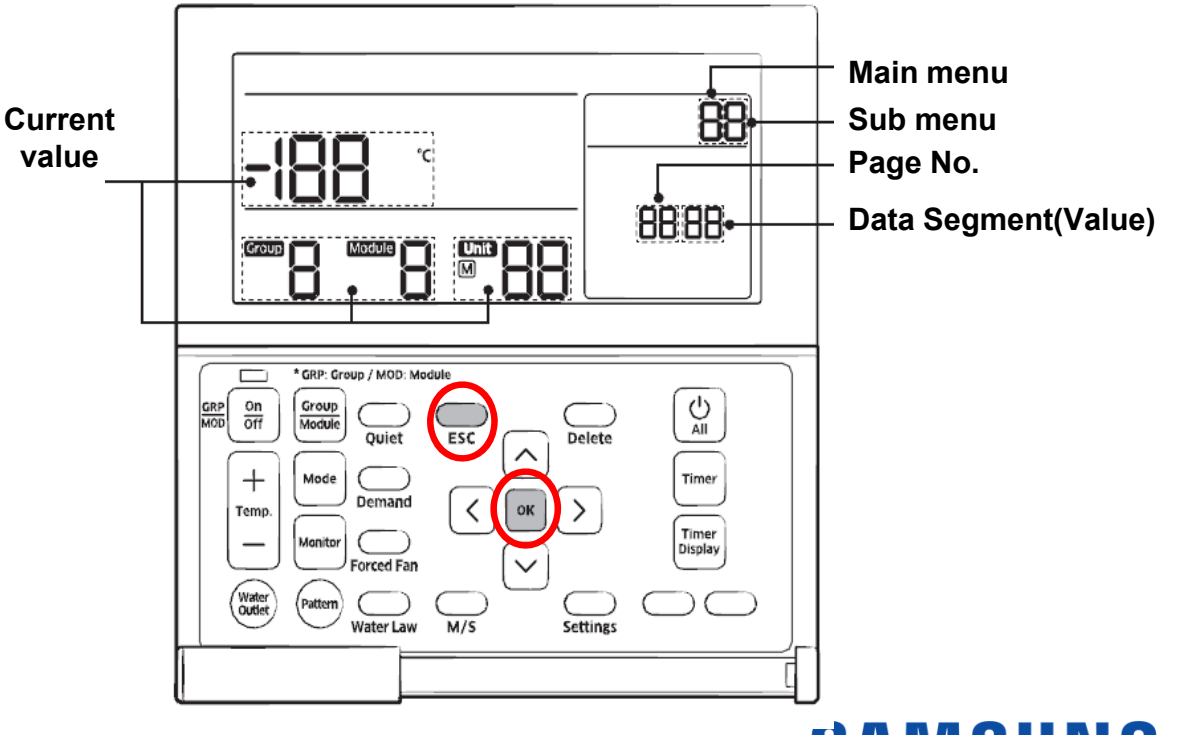

© 2019 Samsung All rights reserved.

Do not distribute.

| Main<br>menu | Sub<br>menu | Description                                                                |                                            | Default | Page | Function                                |
|--------------|-------------|----------------------------------------------------------------------------|--------------------------------------------|---------|------|-----------------------------------------|
|              | 1           | Option<br>setting/                                                         | Chiller cooling and heating / cooling only | 0       | 1    | 0 - Cooling/heating<br>1 – Cooling only |
|              |             | setting/<br>checking                                                       | Temp unit display<br>(°C/°F)               | 0       | 2    | 0 – Celsius<br>1 – Fahrenheit           |
|              | 2           | Option<br>setting/<br>checking 2                                           | Temp display                               | 1       | 1    | 0 – Set temp<br>1 – Water outlet temp   |
| 1            | 6           | Number of<br>connected<br>units                                            | Number of DVM chillers                     | 0       | 1    | 00 - 16                                 |
| ·            | 7           | Setting the unit<br>temperature (Av<br>only when the te<br>display is °C.) | of the desired<br>/ailable<br>emperature   | 0       | 1    | 0 - 1<br>1 - 0.5<br>2 - 0.1             |
|              | 8           | CI                                                                         | ock setting                                | 0       | 1    | 0 – 12 hours<br>1 – 24 hours            |
|              | 9           | Check                                                                      | < timer IC error                           | 0       | 1    | 0 – Normal<br>1 – Error                 |
|              | 0           | Initializing s                                                             | service mode setting                       | 0       | 1    | 0 – Not used<br>1 – Reset               |

© 2019 Samsung All rights reserved.

Do not distribute.

| Main<br>menu | Sub<br>menu | Description                                         |                                     | Default                      | Page   | Function                                                                                      |
|--------------|-------------|-----------------------------------------------------|-------------------------------------|------------------------------|--------|-----------------------------------------------------------------------------------------------|
| 2            | 1           | Checking micom code of module control               |                                     | -                            | 1 – 3  | Micom code                                                                                    |
| 2            | 2           | Checking the version info of module control program |                                     | -                            | 1 - 3  | Modified date                                                                                 |
|              | 1           |                                                     | Targeted chiller                    | View Master                  | 1 – 20 |                                                                                               |
| 4            | 4           | Chiller                                             | Checking basic operation            | Basic option of target       | 1 – 20 | In 4-1 menu, the units<br>connected to the<br>module control will be<br>displayed. Select the |
|              | 5           | number/option                                       | Checking installation option        | Installation option target   | 1 – 20 | unit that you want to set<br>and then move to 4-4, 5,                                         |
|              | 6           |                                                     | Checking<br>installation<br>option2 | Installation option 2 target | 1 – 20 |                                                                                               |

© 2019 Samsung All rights reserved.

| Main<br>menu | Sub<br>menu | Description    |                             | Default | Page             | Function                                                                                                    |
|--------------|-------------|----------------|-----------------------------|---------|------------------|----------------------------------------------------------------------------------------------------|
| E            | 1           | Chiller detail | Demand Level                | 0       | Module<br>number | $\begin{array}{c} 0-100\%\\ 1-95\%\\ 2-90\%\\ 3-85\%\\ 4-80\%\\ 5-75\%\\ 6-70\%\\ 7-65\%\\ 8-60\%\\ 9-55\%\\ 10-50\%\\ 11-\text{unrestricted} \end{array}$ |
| 5            | 2           | settings       | Quiet<br>operation<br>level | 0       | Module<br>number | 0 – 100%<br>1 – Level 1<br>2 – Level 2<br>3 – Level 3                                                                                                    |
|              | 3           |                | Standard for<br>water law   | 0       | Module<br>number | 0 – Based on outdoor<br>temp<br>1 – Based on room temp                                                                                                    |

© 2019 Samsung All rights reserved.

Do not distribute.

# SAMSUNG

17

| Main<br>menu | Sub<br>menu | De        | escription | Default             | Page                                   | Function                                       |
|--------------|-------------|-----------|------------|---------------------|----------------------------------------|------------------------------------------------|
|              | 4           |           | AirCool1   | -                   | Main unit<br>number                    | Outdoor temp1<br>(0 – 20°C) cooling mode       |
|              | 5           |           | AirCool2   | -                   | Main unit<br>number                    | Outdoor temp2<br>(30-40°C) cooling mode        |
| 5            | 6 Chiller   | RoomCool1 | -          | Main unit<br>number | Room temp1<br>(12 – 24°C) cooling mode |                                                |
|              | 7           | setting 1 | RoomCool2  | -                   | Main unit<br>number                    | Room temp2<br>(25 - 35°C) cooling mode         |
|              | 8           |           | TCool1     | -                   | Main unit<br>number                    | Cooling set temp1<br>(-10 - 25°C) cooling mode |
|              | 9           |           | Tcool2     | -                   | Main unit<br>number                    | Cooling set temp2<br>(-10 - 25°C) cooling mode |

**SAMSUNG** 

© 2019 Samsung All rights reserved.

Do not distribute.

| Main<br>menu | Sub<br>menu | De                               | escription                                              | Default | Page                | Function                                       |
|--------------|-------------|----------------------------------|---------------------------------------------------------|---------|---------------------|------------------------------------------------|
|              | 1           |                                  | AirHeat1                                                | -       | Main unit<br>number | Outdoor temp1<br>(-20 – 5°C)<br>Heat mode      |
|              | 2           |                                  | AirHeat2                                                | -       | Main unit<br>number | Outdoor temp1<br>(10 - 20°C)<br>Heat mode      |
|              | 3           |                                  | RoomHeat1                                               | -       | Main unit<br>number | Outdoor temp1<br>(15 - 24°C)<br>Heat mode      |
| 6            | 4           | Chiller<br>detailed<br>setting 2 | RoomHeat2                                               | -       | Main unit<br>number | Outdoor temp1<br>(25 - 35°C)<br>Heat mode      |
|              | 5           |                                  | THeat1                                                  | -       | Main unit<br>number | Outdoor temp1<br>(35 - 55°C)<br>Heat mode      |
|              | 6           |                                  | THeat2                                                  | -       | Main unit<br>number | Outdoor temp1<br>(°C)<br>Heat mode             |
|              | 9           |                                  | Operation patterns for<br>modules when in<br>group only | _       | Module<br>number    | 0 – Standard<br>1 – Rotation<br>2 – Efficiency |

© 2019 Samsung All rights reserved.

Do not distribute.

| Main<br>menu | Sub<br>menu | Description                      | Default      | Page             | Function                                                       |
|--------------|-------------|----------------------------------|--------------|------------------|----------------------------------------------------------------|
|              | 1           | Assign modules / Groups to Units | - / - / Unit | Unit #           | Group 1-4<br>Module 1-8                                        |
|              | 2           | Set Main unit for Modules        | -            | Module<br>number | Unit number of the selected Module                             |
| 9            | 3           | Set Main unit for Groups         | -            | Group<br>number  | Unit number of the selected Group                              |
|              | 4           | Use Cool storage mode            | -            | 1                | 0 – Disable<br>1 – Enable                                      |
|              | 5           | Use Hot water mode               | -            | 1                | 0 – Disable<br>1 – Enable                                      |
|              | 6           | Set a backup Module              | -            | Group<br>number  | 0 – Disable<br>1 – 8 The unit number of<br>the selected Module |

© 2019 Samsung All rights reserved.

#### Setting Group(s) & Module(s)

Setting up the Group(s)/Module(s):

- Using the arrow keys set the Main menu to "9" then set the Sub menu to "1". (Marked in red) (A Module main must be set with multiple chillers connected)
- Using the arrow keys set the Group #(s) &/or Module #(s) for all units. (Marked in yellow)
- 3. Use the OK key to save each setting change.
- 4. Repeat step two for multiple Groups/Modules or when using multiple units in one Module.

https://www.youtube.com/watch?v=7GoXWdkjupA

| Main<br>menu | Sub<br>Menu | Description                              | Default      | Page             | Function                             | Save       |
|--------------|-------------|------------------------------------------|--------------|------------------|--------------------------------------|------------|
|              | 1           | Assign<br>modules/groups<br>to each unit | - / - / unit | Unit #           | Group 1-4<br>Module 1-8              | Save       |
| 9            | 2           | Assign main unit for<br>module(s)        | -            | Module<br>number | Unit number<br>of selected<br>module | d at DVM o |
|              | 3           | Assign main unit for<br>Group(s)         | -            | Group<br>Number  | Unit number<br>of selected<br>group  | chiller    |

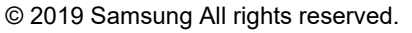

Do not distribute.

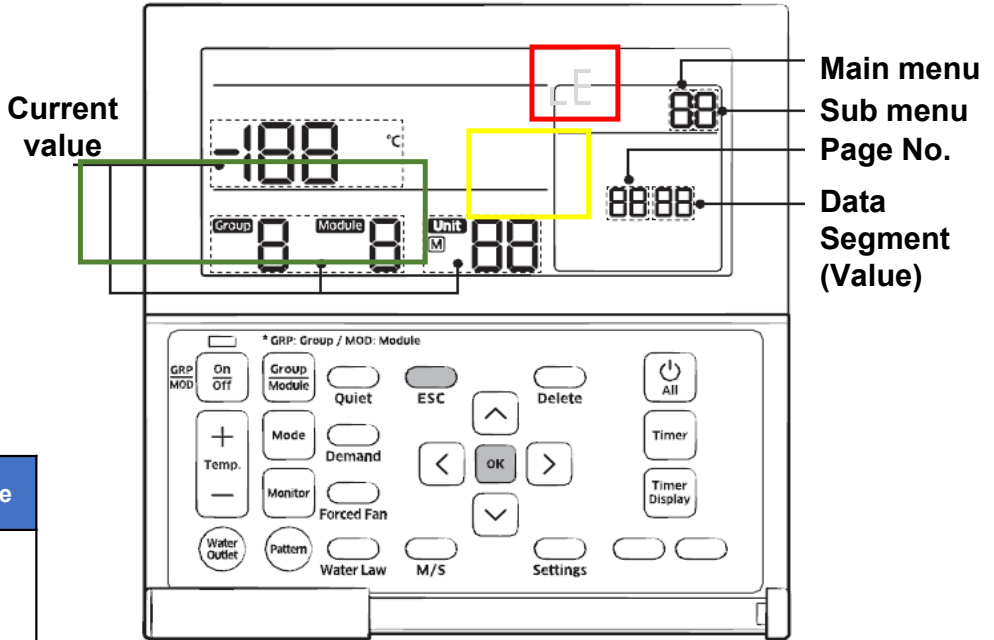

Note: One controller can support max Groups:4, max Modules:8, max Units:16

#### Setting Main Unit(s)

Assigning a Main unit for Module(s) & Group(s):

- 1. Using the arrow keys set the Main menu to "9" then set the Sub menu to "2" or "3". (Marked in red)
- 2. Using the arrow keys set the value to the units number desired as "Main". (Marked in yellow)
- 3. Use the OK key to save each setting change.
- 4. Repeat step two for multiple Groups/Modules. <u>https://www.youtube.com/watch?v=7GoXWdkjupA</u>

Once you have saved a Main unit check menu "9" "1" to ensure the setting saved. There will be an "M" noted with the unit selected as main. (Marked in green)

| Main<br>menu | Sub<br>menu | Description                              | Default      | Page             | Function                                | Save         |
|--------------|-------------|------------------------------------------|--------------|------------------|-----------------------------------------|--------------|
|              | 1           | Assign<br>modules/groups<br>to each unit | - / - / unit | Unit #           | Group 1-4<br>Module 1-<br>8             | Sav          |
| 9            | 2           | Assign main unit for module(s)           | -            | Module<br>number | Unit<br>number of<br>selected<br>module | /ed at DVM o |
|              | 3           | Assign main unit<br>for Group(s)         | -            | Group<br>Number  | Unit<br>number of<br>selected<br>group  | chiller      |

© 2019 Samsung All rights reserved.

Do not distribute.

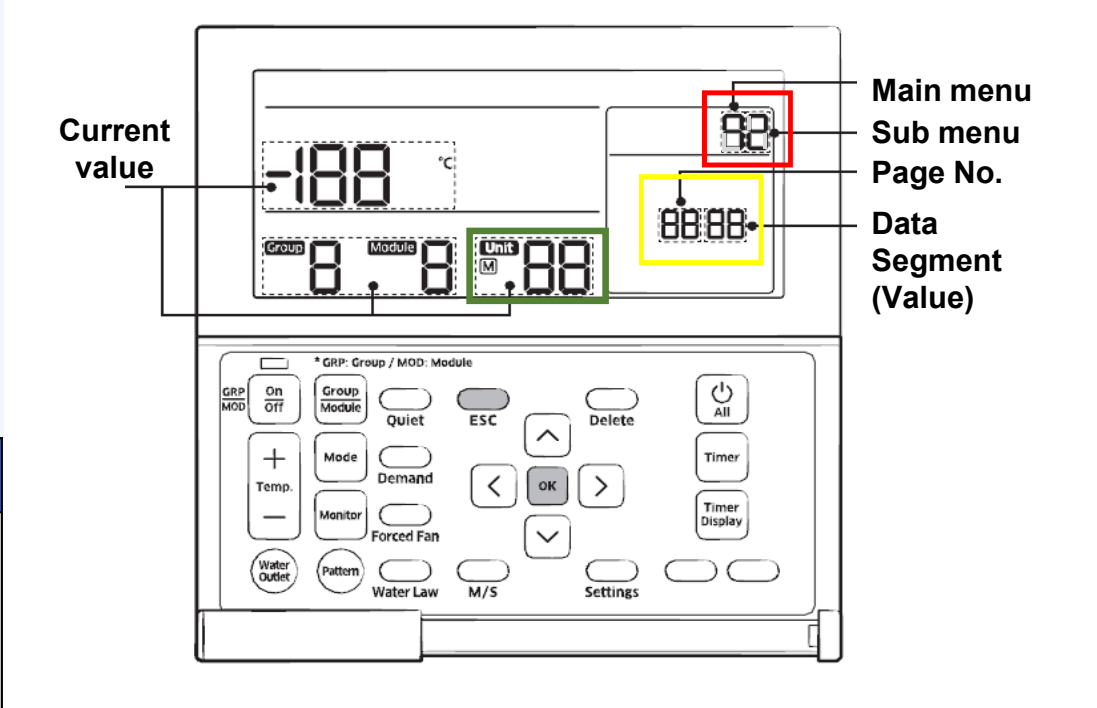

#### **Reset Tracking**

Once you have set the Group(S), Module(S) and Main Unit(S) you will need to initiate tracking.

- 1. Be sure to address all units and set any option settings needed prior to tracking.
- To initial reset/tracking press and hold "ESC" & "DELETE" for more than 5 seconds.
- 3. Once completed the controller will no longer be restricted and you can now operate the system.

#### Always reset/tracking:

- 1. After hardware setting changes.
- 2. Communication wiring changes.

If the hydro PCB DIP s/w #1 is not turned off the controller will display "PANEL" and not allow operation.

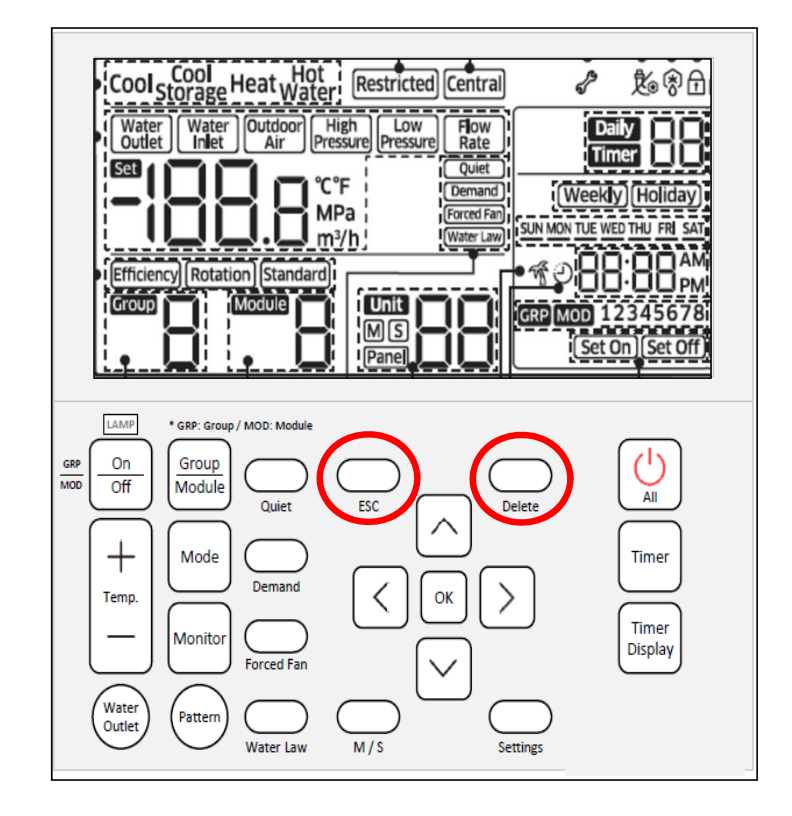

SAMSUNG

#### © 2019 Samsung All rights reserved.

#### **Trial Operation**

- 1. DIP Switch #1 set to ON position
  - DIP Switch #2 ON = Cool OFF = Heat
- 2. Operation control
  - Press K1 once for ON, press K2 once for off

Trial operation will run continuously until K2 is pressed.

- 1. Once K2 is pressed and released the system will stop running.
- 2. Set DIP Switch #1 to OFF
- 3. Press & hold K5 and K6 for 3 seconds to reset hydro controller.

If the hydro PCB in not reset after DIP s/w #1 is turned off. The controller will display "PANEL".

Note: If DIP s/w 1 is left on the remote control will be restricted.

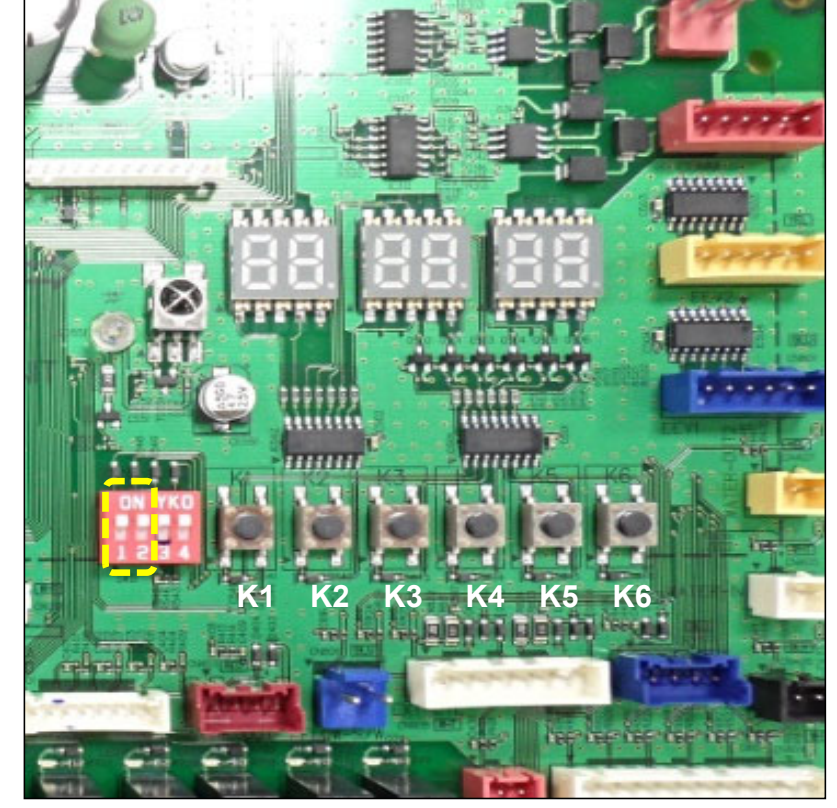

#### Hydro Board Not VRF Board

© 2019 Samsung All rights reserved.

Do not distribute.

#### **Trial Operation**

- Tact S/W (Direct control)

Use this function for **trial operation and trouble shooting operation** 

- K1 : Operation On
- K2 : Operation Off
- K3 : Temperature Up
- K4 : Temperature Down
- K5 : Pump Forced Operation
- K6 : Fan Forced Operation
- ※ To use these function, Dip S/W No 1. should be "ON" (Direct control by Tact S/W)
- S/W No 1 : Direct control by Tact S/W

Remote control (Including External contact control) is impossible **After trial operation, Dip S/W No. 1 should be set to off.** 

S/W No 2 : Cooling / Heating mode selection by Dip S/W On : Cooling, Off : Heating

Note: If DIP s/w 1 is left on the remote control will be restricted.

© 2019 Samsung All rights reserved.

Do not distribute.

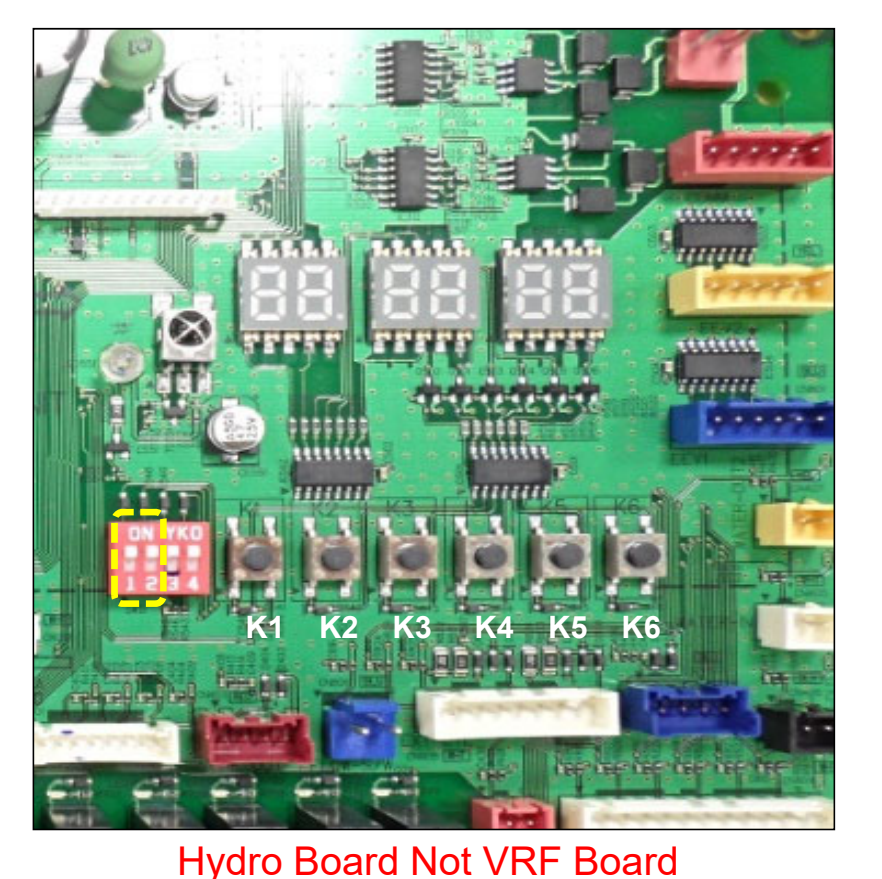

#### **View Mode & Option Tables**

View Mode Display – System operating data

Chiller off including pump

- 1. Hold K3&K4 for 3 sec.
- Press K3 until the value # desired from the table is displayed
- 3. Press K4 to reverse the value #
- 4. Use the option tales to confirm displayed information
- 5. Press & hold K3 to leave view mode

Refer to the chiller Installation Manual for complete view mode listing.

Example below: Selected mode display 01 "water in temp"

| Selected | SEG1 | SEG2 | SEG3 | SEG4 | SEG5 | SEG6 | Value |
|----------|------|------|------|------|------|------|-------|
| Water in | 0    | 1    | -    | 0    | 5    | 0    | 5°C   |

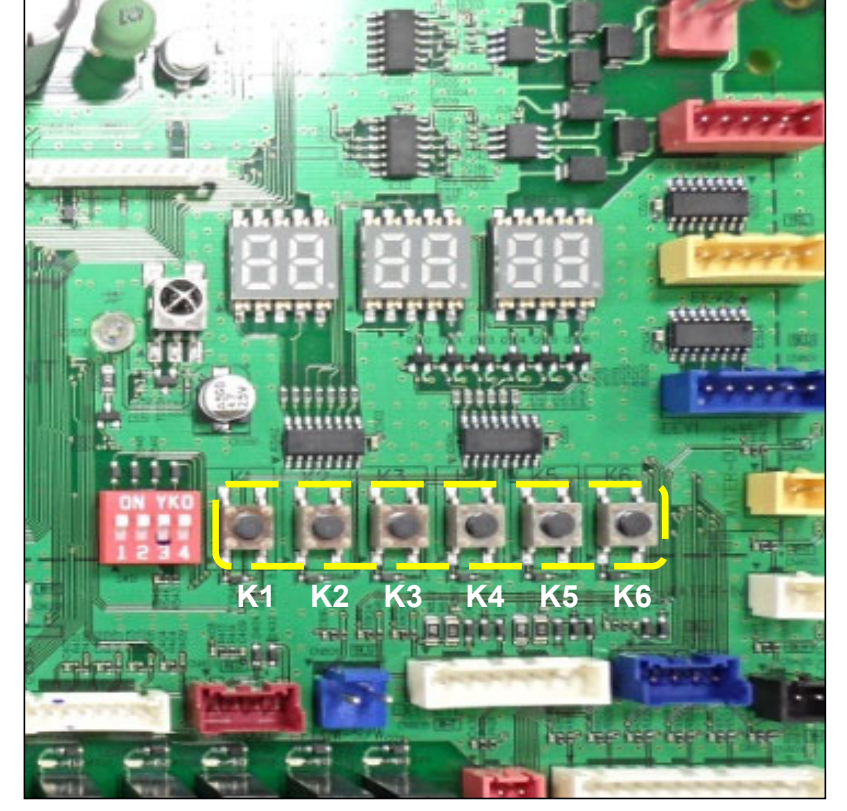

Hydro Board Not VRF Board

© 2019 Samsung All rights reserved.

Do not distribute.

### Troubleshooting VRF PCB ONLY

| °C  | °F      |  |
|-----|---------|--|
| -30 | -22     |  |
| -25 | -13     |  |
| -20 | -4      |  |
| -15 | 5       |  |
| -10 | 14      |  |
| -5  | 23      |  |
| 0   | 32      |  |
| 5   | 41      |  |
| 10  | 50      |  |
| 15  | 59      |  |
| 20  | 68      |  |
| 25  | 77      |  |
| 30  | 86      |  |
| 35  | 95      |  |
| 40  | 10<br>4 |  |

| K2 No. of<br>presses | Operation                                                       | Displayed on segments                                  |
|----------------------|-----------------------------------------------------------------|--------------------------------------------------------|
| 1 time               | Refrigerant charging "Cooling"                                  | "K" "S" "BLANK" "BLANK"                                |
| 2 times              | Trial operation "Cooling"                                       | "K" "6" "BLANK" "BLANK"                                |
| 3 times              | Pump down all units "Cooling"                                   | "K" "7" "BLANK" "BLANK"                                |
| 4 times              | H/R: pipe check<br>H/P: Automatic mode set "trail<br>operation" | "K" "8" "BLANK" "BLANK"                                |
| 5 times              | Checking amount of refrigerant                                  | "K" "9" "X" "X"<br>(Display of last 2 digits may very) |
| 6 times              | Discharge mode DC link volts                                    | "K" "A" "BLANK" "BLANK"                                |
| 7 times              | Forced defrost                                                  | "K" "B" "BLANK" "BLANK"                                |
| 8 times              | Forced oil return                                               | "K" "C" "BLANK" "BLANK"                                |
| 9 times              | Inverter comp 1 check                                           | "K" "D" "BLANK" "BLANK"                                |
| 10 times             | Inverter comp 2 check                                           | "K" "E" "BLANK" "BLANK"                                |
| 11 times             | Fan 1 check                                                     | "K" "F" "BLANK" "BLANK"                                |
| 12 times             | Fan 2 check                                                     | "K" "G" "BLANK" "BLANK"                                |
| 13 times             | End operation                                                   | -                                                      |

| °C  | °F  |
|-----|-----|
| 45  | 113 |
| 50  | 122 |
| 55  | 131 |
| 60  | 140 |
| 65  | 149 |
| 70  | 158 |
| 100 | 212 |
| 120 | 248 |
| 140 | 284 |
| 160 | 320 |
| 180 | 356 |
| 200 | 392 |
| 220 | 428 |
| 240 | 464 |
| 260 | 500 |

# SAMSUNG

© 2019 Samsung All rights reserved.

Do not distribute.

27